| I a ec nahad.ir/?siteid=                                                                                                    |                                                                                                    | C Q Search                                                                                                    | ☆ 自 ♣ 會 目                                                                                                    |
|----------------------------------------------------------------------------------------------------|----------------------------------------------------------------------------------------------------|----------------------------------------------------------------------------------------------------|----------------------------------------------------------------------------------------------------|
| داول 🖵 درباره ما                                                                                                    | ار 🖷 درس ها 🚔 استادان مرکز 💿 سوالات متد                                                                                                    | ی مجاری دانشگاهیان 📧 اخیا                                                                                                    | مرکز آموزئز                                                                                                    |
|                                                                                                    |                                                                                                    | ید و یا به ما بییوندید                                                                                                    | <b>وارد شو</b><br>کد ملی<br>رمز عبور                                                                                                    |
|                                                                                                    | ر بر بر بر بر بر بر بر بر بر بر بر بر بر                                                                                                    | د ثبت نام<br>ود را فراموش کرده اید؟<br>با خدمات آه                                                                                                    | en et et                                                                                                    |
| -                                                                                                    | ورسی مردر است سوید.                                                                                                    | )<br>ثبت نام یا ورود به سایت                                                                                                    | مرحله                                                                                                    |
|                                                                                                    |                                                                                                    |                                                                                                    | and a start                                                                                                    |
| د را بزنید                                                                                                    | ا وارد کنید سپس گزینه وروه                                                                                                    | نام کاربری و رمز عبور خود ر                                                                                                    |                                                                                                    |
| ک کنید.                                                                                                    | ه اید روی گزینه ثبت نام کلیا                                                                                                    | در صورتی که ثبت نام نکرده                                                                                                    |                                                                                                    |
|                                                                                                    |                                                                                                    |                                                                                                    |                                                                                                    |
|                                                                                                    |                                                                                                    |                                                                                                    |                                                                                                    |
|                                                                                                    |                                                                                                    |                                                                                                    |                                                                                                    |
|                                                                                                    |                                                                                                    |                                                                                                    |                                                                                                    |
|                                                                                                    |                                                                                                    |                                                                                                    |                                                                                                    |
|                                                                                                    |                                                                                                    |                                                                                                    |                                                                                                    |
|                                                                                                    |                                                                                                    |                                                                                                    |                                                                                                    |
|                                                                                                    |                                                                                                    |                                                                                                    | المالأخال باب غربآنا                                                                                                    |
| يدد                                                                                                    | ینامه های من 🔞 تراکنش های من C آزمون مج                                                                                                    | 🖉 درس ها 🗔 دوره های من 🖉 درس های من                                                                                                    | ز آموزش مجازی دانشگاهیان                                                                                                    |
| ىدد<br>وبرایش دانشگاه                                                                                                    | ینامه های من 🔞 تراکنش های من 🏾 آزمون مج                                                                                                    | ی درس های من کواه کی من کواه<br>دوره های اختصاصی شما در دانشگاه آزاد <mark>شهریار</mark><br>ه                                                                                                    | ز آموزش مجازی دانشگاهیان                                                                                                    |
| یدد<br>ویزایش دانشگاه                                                                                                    | ینامه های من 🔞 تراکنش های من 🕈 آرمون مج<br>پارتی، فرهنگی و)                                                                                                    | <ul> <li>درس ها</li></ul>                                                                                                    | ز آموزش مجازی دانشگاهیان<br>الور عزیز<br>تاریر عزیز                                                                                                    |
| ىدد<br>ويرايش دانشگاه                                                                                                    | ینامه های من 🔞 تراکنش های من C آزمون مج<br>پارتی، فرهنگی و)                                                                                                    | <ul> <li>درس های من کواه</li> <li>درس های من کواه</li> <li>دوره های اختصاصی شما در دانشگاه آزاد شهریار</li> <li>دوره های افعالیت کلاسی دروس معارف سایر دوره های آموزشی (مو<br/>دانشجوی عزیز سلام ؛</li> </ul>                                                                                                    | ز آموزش مجازی دانشگاهیان<br>تر آموزش مجازی دانشگاهیان<br>تاریز عربز<br>مون آمدید                                                                                                    |
| ىدد<br>ورزایش دانشگاه<br>میرایش دانشگاه                                                                                                    | ینامه های من 🔞 تراکنش های من 🕑 آرمون مجا<br>پارتی، فرهنگی و)<br>لامی می پاشد.<br>بده است برای دربافت گوان نامه گوانیست برس آلم استان خط کان                                                                                                    | <ul> <li>درس حا ما دوره های من ما درس های من گواه</li> <li>درس حای اختصاصی شما در دانشگاه آزاد شهریار</li> <li>دوره های اختصاصی شما در دانشگاه آزاد شهریار</li> <li>دوره های فعالیت کلاسی دروس معارف ساید دوره های آموزشی (ما<br/>دانشجوی عزیز سلام ؛</li> <li>این بخش ویژه آموزش مجازی فعالیت های کلاسی دروس عمارف اسا</li> </ul>                                                                                                    | ز آموزش مجازی دانشگاهیان<br>الزر عزیز<br>عوش امدید<br>خروج                                                                                                    |
| یدد<br>ویرایش دانشگاه<br>یک کرده و در پنجره باز شده ، یکی از دروسی را که مدنظر خودتان هست<br>ب و آرمون یابانی) گواهینامه خود را دربافت نمایند.                                                                                                | ینامه های من ۲۵ تراکنش های من ۲ آرمون مج<br>پارٹی، فرهنگی و)<br>لامی می باشد.<br>بده است. برای دریافت گواهینامه کافیست روی نام استاد خود گلی<br>) آموزشی (فیلم / متن آموزشی) و گذراندن آزمون ( آزمون جلسات                                                                                                    | <ul> <li>درس ها من درس های من گواه</li> <li>درس های اختصاصی شما در دانشگاه آزاد شهریار</li> <li>دروه های اختصاصی شما در دانشگاه آزاد شهریار</li> <li>دروه های افغالیت کلاسی دروس معارف آساز دادشجوی عزیز سلام ؛</li> <li>دانشجوی عزیز سلام ؛</li> <li>این بخش ویژه آموزش مجازی اسلامی در دانشگاه شما طراحی شام دراخی شامل مشاهده محتوای</li> </ul>                                                                                                    | ز آموزش مجازی دانشگاهیان<br>اکبر عزیز<br>خریج<br>موابق آموزشي                                                                                                    |
| یدد<br>ویرایش دانشگاه<br>یک کرده و در پنجره باز شده ، یکی از دروسی را که مدانظر خودتان هست<br>به و آرمون پایانی) گواهینامه خود را دریافت نمایند.                                                                                              | ینامه های من ۲۵ تراکنش های من ۲ آرمون مج<br>پارتی، فرهنگی و)<br>ادم ست. برای دریافت گواهینامه کافیست روی نام استاد خود کلم<br>یا آموزشی (فیلم / متی آموزشی) و گذراندن آزمون ( آزمون جلسات                                                                                                    | <ul> <li>درس ها آم دوره های من درس های من گواه</li> <li>دوره های اختصاصی شما در دانشگاه آزاد شهریار</li> <li>دوره های اختصاصی شما در دانشگاه آزاد شهریار</li> <li>دوره های فعالیت کلاسی دروس معارف<br/>سایر دوره های آموزشی (م<br/>این دوره ها توسط استید معارف اسلامی در دانشگاه شما طراحی ش<br/>این دوره ها توسط استید معارف اسلامی در دانشگاه شما طراحی ش<br/>این دوره ها توسط استید معارف اسلامی در دانشگاه شما طراحی ش<br/>در تخته، نمایید و پس از طی مراحل آموزشی شامل مشاهده محتوای<br/>. دکته : گواهینامه یک قابل آمام است که شما می بایست آن را چ</li> </ul>                                                                                                    | ز آموزش مجازی دانشگاهیان<br>زر آموزش مجازی دانشگاهیان<br>کاربر عزیز<br>عوض آمدید<br>درس های من<br>بیل میریت                                                                                                    |
| یدد<br>ورزایش دانشگاه<br>یک کرده و در پنجره باز شده ، یکی از دروسی را که مدنظر خودتان هست<br>. و آزمون پایانی) گواهینامه خود را دریافت نمایند.                                                                                                | ینامه های من ۲۵ تراکنش های من ۲ آرمون مج<br>پارتی، فرهنگی و)<br>ادمی می یاشد.<br>به است: برای دریافت گواهیتامه کافیست روی نام استاد خود کند<br>با آموزشی (فیلم / متن آموزشی) و گذراندن آرمون ( آزمون جلسات<br>باپ (پرینت) کرده و به استاد خود تحویل دهید.                                                                                                    | درس ها آم دوره های من کواه<br>دوره های اختصاصی شما در دانشگاه آزاد شهریار<br>دوره های اختصاصی شما در دانشگاه آزاد شهریار<br>دوره های فعالیت کلاسی دروس معارف<br>سایر دوره های آموزشی مجازی نعالیت های کلاسی دروس معارف اسا<br>دانشجوی عزیز سلام :<br>این بخش ویژه آموزش مجازی نعالیت های کلاسی دروس معارف اسا<br>این دوره ها توسط اساتید معارف اسلامی در دانشگاه شما طراحی ش<br>این دوره ها توسط اساتید معارف اسلامی در دانشگاه شما طراحی ش<br>در تکته : گواهینامه یک فایل Pdf است که شما می بایست آن را چ                                                                                                    | ز آموزش مجازی دانشگاهیان<br>زر آموزش مجازی دانشگاهیان<br>تاریر غزیر<br>خورج<br>مرب های می<br>دوره های می                                                                                                    |
| بدد<br>ویرایش دانشگاه<br>یک کرده و در پنجره باز شده . یکی از دروسی را که هنتظر خودتان هست<br>د و آزمون پایانی) گواهینامه خود را دریافت نمایند.                                                                                                | ینامه های من ۲۵ تراکنش های من ۲ آرمون مج<br>پارتی، فرهنگی و)<br>لامی می باشد.<br>به راست. برای دریافت گواهینامه کافیست روی نام استاد خود کنم<br>به راپرینت) کرده و به استاد خود تحویل دهید.                                                                                                    | درس ما توره های من و درس های من گواه<br>دوره های اختصاصی شما در دانشگاه آزاد شهریار<br>دوره های اختصاصی شما در دانشگاه آزاد شهریار<br>دوره های فعالیت کلاسی دروس معارف سایر دوره های آموزشی (۱۹<br>دانشجوی عزیز سلام :<br>این بخش ویژه آموزش مجازی فعالیت های کلاسی دروس معارف اسا<br>این دوره ها توسط اسانید معارف اسلامی در دانشگاه شما طراحی ش<br>این دوره ما توسط اسانید معارف اسلامی در دانشگاه شما طراحی ش<br>در نکته : گواهینامه یک فایل آوام است که شما می بایست آن را چ<br>جستجوی دوره بر اساس نام استاد.                                                                                                    | ز آموزش مجازی دانشگاهیان<br>اگریم می<br>اگریم از<br>خرج<br>مون ایم می<br>درم های می<br>درم های می                                                                                                    |
| یدد<br>ویرایش دانشگاه<br>یک کرده و در پنجره باز شده ، یکی از دروسی را که مدنظر خودتان هست<br>. و آزمون پایانی) گواهینامه خود را دریافت نمایند.                                                                                                | ینامه های من ۲۵ تراکنش های من ۲ آزمون مج<br>پارتی، فرهنگی و)<br>لامی می باشد.<br>به (برینت) کرده و به استاد خود تحویل دهید.<br>به (برینت) کرده و به استاد خود تحویل دهید.<br>هو استاد : ابوالفضل ذکالی                                                                                                    | درس ما آم دوره های من درس های من گواه<br>دوره های اختصاصی شما در دانشگاه آزاد شهریار<br>دوره های اختصاصی شما در دانشگاه آزاد شهریار<br>دوره های فعالیت کلاسی دروس معارف<br>سایر دوره های آموزشی معارف<br>این دوره ها توسط استید معارف<br>این دوره ها توسط استید معارف<br>این دوره ها توسط استید معارف<br>این دوره ما توسط استید معارف<br>این دوره ما توسط استید معارف<br>ما تخته : گواهینامه یک فایل آمام است که شما می بایست آن را چ<br>چستجوی دوره بر اساس نام استاد<br>سالتاد: اذر گریمی                                                                                                    | ز آموزش مجازی دانشگاهیان<br>اگر موزش مجازی دانشگاهیان<br>کارم غزیز<br>عوض هدید<br>این مای می<br>درم های می<br>ارمین مجدد                                                                                                    |
| یدد<br>ورایش تانشگاه<br>یک کرده و در پنجره باز شده ، یکی از دروسی را که مدنظر خودتان خست<br>. و آزمون پایانی) گواهینامه خود را دریافت نمایند.                                                                                                 | ینامه های من ۲۵ تراکنش های من ۲ آرمون مج<br>پارتی، فرهنگی و)<br>اموزش (فیلم / متن آموزش) و گذراندن آرمون (آزمون جلسات<br>باب (برینت) کرده و به استاد خود تحویل دهید.<br>۱۹ استاد: ایوالفضل ذکالی<br>۱۹ استاد: ایوالفضل ذکالی                                                                                                    | درس ما آدوره های می درس های می گواه<br>دوره های اختصاصی شما در دانشگاه آزاد شهریار<br>دوره های اختصاصی شما در دانشگاه آزاد شهریار<br>دوره های فعالیت کلاسی دروس معارف<br>سایر دوره های آموزشی معارف اسا<br>این بخش ویژه آموزش مجاری لعالیت های کلاسی در دانشگاه شما طراحی ش<br>این دوره ها توسط اساتید معارف اسلامی در دانشگاه شما طراحی ش<br>این دوره ها توسط اساتید معارف اسلامی در دانشگاه شما طراحی ش<br>این دوره ها توسط اساتید معارف اسلامی در دانشگاه شما طراحی ش<br>این دوره ها توسط اساتید معارف اسلامی در دانشگاه شما طراحی ش<br>می نایند از کریی است<br>های اساند: اسلام ظهرایی اصل                                                                                                    | ز آموزش مجازی دانشگاهیان<br>تر آموزش مجازی دانشگاهیان<br>تر تریز<br>مون های می<br>دوره های می<br>دوره های می<br>تراتش های می<br>ارمون میدد                                                                                                    |
| یدد<br>ورایش دانشگاه<br>یک کرده و در بنجره باز شده ، یکی از دروسی را که مدنظر خودتان هست<br>: و آزمون پایانی) گواهینامه خود را دریافت نمایند.                                                                                                 | ینامه های من ۲۵۵ تراکنش های من ۲۵ آرمون مج<br>بارتی، فرهنگی و)<br>ادمی می باشد.<br>بده است برای دریافت گواهینامه کافیست روی نام استاد خود کلم<br>اموزشی (فیلم / متن آموزشی) و گذراندن آرمون ( آزمون جلسات<br>با استاد: ایوالفضل دکالی<br>۱۵۰ استاد: ایوالفضل دکالی<br>۱۵۰ استاد: ایوالفضل دکالی                                                                                                    | <ul> <li>درس حا ما دوره های من درس های من گواه</li> <li>درس حای خصاصی شما در دانشگاه آزاد شهریار</li> <li>دوره های اختصاصی شما در دانشگاه آزاد شهریار</li> <li>دوره های اختصاصی شما در دانشگاه آزاد شهریار</li> <li>دوره های فعالیت کلاسی دروس معارف سایر دوره های آموزشی (م)<br/>دانشجوی عزیز سلام :</li> <li>دانشجوی عزیز سلام :</li> <li>دانشجوی عزیز معارت اسلامی دروس معارف اسلامی دردانشگاه شما طراحی شا<br/>می دوره بر اساس نام استاد</li></ul>                                                                                                    | ز آموزش مجازی دانشگاهیان<br>تر آموزش مجازی دانشگاهیان<br>تر تریز<br>مون مدین<br>دوره های من<br>دوره های من<br>ارمون مجدد<br>تر انتش های من<br>آرمون مجدد<br>هر منصف های من                                                                                                    |
| یدد<br>ویرایش دانشگاه<br>یک کرده و در بنجره باز شده ، یکی از دروسی را که مدنظر خودتان هست<br>د و آزمون پایانی) گواهینامه خود را دریافت نمایند.                                                                                                | ینامه های من 30 تراکنش های من 20 آرمون مج<br>بارتی، فرهنگی و)<br>ارتی، فرهنگی و)<br>ارموزش (فیلم / متن آموزش) و گذراندن آرمون ایم استاد خود کی<br>ایم (پرینت) کرده و به استاد خود تحویل دهید.<br>استاد: ابوالفضل ذکالی<br>۱۵ استاد: خداکرم حاجعلی<br>۱۵ استاد: ایرالفضل ذکالی<br>۱۵ استاد: ایرالفضل ذکالی                                                                                                    | <ul> <li>درس حا ما دوره های من درس های من گواه</li> <li>درس حای من گواه</li> <li>دروه های اختصاصی شما در دانشگاه آزاد شهریار</li> <li>دروه های اختصاصی شما در دانشگاه آزاد شهریار</li> <li>دروه های فعالیت کلاسی دروس معارف سایر دوره های آموزشی (م)</li> <li>دانشجوی عزیز سلام :</li></ul>                                                                                                    | ن آموزش مجازی دانشگاهیان<br>تر آموزش مجازی دانشگاهیان<br>تر آموزش مجازی بر<br>موله مدین<br>موله مدین<br>تر آدمن<br>اونون مجدد<br>آرون مجدد<br>مدخصات فردی                                                                                                    |
| یدد<br>وبرایش دانشگاه<br>یک کرده و در پنجره باز شده ، یکی از دروسی را که مدنظر خودتان هست<br>. و آزمون پایانی) گواهینامه خود را دریافت نمایند.                                                                                                | ینامه های من 30 تراکنش های من 20 آرمون مج<br>بارتی، فرهنگی و)<br>لامی می باشد.<br>بده است. برای دریافت گواهیزنامه کافیست روی نام استاد خود کند<br>ای آموزش (فیلم / متن آموزش) و گذراندن آزمون ( آرمون جلسات<br>ای (برینت) کرده و به استاد خود تحویل دهید.<br>(۵ استاد: ابوالفصل ذکالی<br>۱۵ استاد: ایوالفصل ذکالی<br>۱۵ استاد: ایوالفصل ذکالی<br>۱۵ استاد: ایوالفصل ذکالی                                                                                                    | ک درس حا می دوره های می ک درس های می گواه<br>دوره های اختصاصی شما در دانشگاه آزاد شهریار<br>دوره های اختصاصی شما در دانشگاه آزاد شهریار<br>دوره های فعالیت کلاسی دروس معارف<br>سایر دوره های آموزشی شارع<br>این دوره ما توسط اسانید معارف اسلامی در دانشگاه شما طراحی ش<br>این دوره ما توسط اسانید معارف اسلامی در دانشگاه شما طراحی ش<br>این دوره ما توسط اسانید معارف اسلامی در دانشگاه شما طراحی ش<br>این دوره ما توسط اسانید معارف اسلامی در دانشگاه شما طراحی ش<br>این دوره می اسانی نام استاد<br>ایساند: اذر کریمی<br>ای استاد: داود قیش افرا<br>این استاد: داود قیش افرا<br>این استاد: داود قیش افرا<br>این استاد: داود مینی اسلاملو<br>این استاد: داور معینی اسلاملو                                                                                                    | یز آموزش مجازی دانشگاهیان<br>از آموزش مجازی دانشگاهیان<br>بازیر عز<br>عول اعدید<br>مربع مای می<br>اردون مای می<br>اردون مای می<br>اردون مای می<br>اردون مای می<br>اردون مای می<br>اردون مای می                                                                                                    |
| بدد<br>وبرایش دانشگاه<br>یک کرده و در پنجره باز شده . یکی از دروسی را که مدنظر خودتان هست<br>د و آزمون پایانی) گواهینامه خود را دریافت نمایند.                                                                                                | ینامه های من ۲۵ تراکنش های می ۲ آرمون مج<br>بازتی، فرهنگی و)<br>لامی می یاشد.<br>لده است. برای دریافت گواهینامه کافیست روی نام استاد خود کلم<br>ای آموزشی (فیلم / متی آموزشی) و گذراندن آزمون ( آزمون جلسات<br>ای (برینت) کرده و به استاد خود تحویل دهید.<br>(۵ استاد: ابوالفضل ذکالی<br>۱۵ استاد: ایوالفضل ذکالی<br>۱۵ استاد: ایوالفضل ذکالی<br>۱۵ استاد: ایوالفضل ذکالی                                                                                                    | ک درس حا می دوره های می ک درس های می گواه<br>دروه های اختصاصی شما در دانشگاه آزاد شهریار<br>دروه های اختصاصی شما در دانشگاه آزاد شهریار<br>دروه های فعالیت کلاسی درونس معارف<br>سایر دوره های آموزشی شامل<br>این دوره ما توسط اسایر معارف اسلامی در دانشگاه شما طراحی ش<br>این دوره ما توسط اسایر معارف اسلامی در دانشگاه شما طراحی ش<br>این دوره ما توسط اسایر معارف اسلامی در دانشگاه شما طراحی ش<br>این دوره ما توسط اسایر معارف اسلامی در دانشگاه شما طراحی ش<br>می معارف اسلام می بایست آن را چ<br>استاد: اسلام ظهرایی اصل<br>استاد: انداز معایی اسلاملو<br>استاد: انداز معایی اسلاملو<br>استاد: انداز معایی اسلاملو<br>استاد: انداز معایی اسلاملو<br>استاد: انداز معایی اسلاملو<br>استاد: انداز معایی اسلاملو<br>استاد: انداز معایی اسلاملو                                                                                                    | ز آموزش مجازی دانشگاهیان<br>ز آموزش مجازی دانشگاهیان<br>کاربر عز<br>عوش اعدید<br>عوش اعدید<br>ایرت محدد<br>ایرت محدد ایرت محد ایرت محد ایرت محد ایرت محد ایرت محد ایرت محد ایرت محد ایرت محد ایرت محد ایرت محدد<br>ایرت محدد ایرت محدد ایرت محد ایرت محد ایرت محد ایرت محد ایرت محد ایرت محد ایرت محمد ایرت محمد ا                                                                                                    |
| بدد<br>ویزایش دانشگاه<br>یک کرده و در پنجره باز شده ، یکی از دروسی را که هدنظر خودتان هست<br>بو آزمون پایانی) کواهینامه خود را دریافت نمایند.<br>م                                                                                            | ینامه های من 20 تراکنش های من 20 آرمون مج<br>بازتی، فرهنگی و)<br>لامی می باشد.<br>لامی می باشد.<br>ایپ (پرینت) کرده و به استاد خود تحویل دهید.<br>یا استاد: ابوالفضل ذکالی<br>(۵ استاد: ابوالفضل ذکالی<br>(۵ استاد: ابوالفضل ذکالی<br>(۱ استاد: ابوالفضل ذکالی<br>(۱ استاد: ابوالفضل ذکالی<br>(۱ استاد: ابوالفضل ذکالی<br>(۱ استاد: علی قاسمی)<br>(۱ استاد: خوالدین پورمغ                                                                                                    | درس ما مورد های من مرس های من می مرس های من مرس می مواد<br>دروره های اختصاصی شما در دانشگاه آزاد شهریارا<br>دروره های اختصاصی شما در دانشگاه آزاد شهریارا<br>دانشجوی عزیز سلام :<br>این بخش ویزه آموزش مجازی نعالیت های کلاسی دروس معارف اسا<br>این دوره ما توسط اساید معارف اسلامی در دانشگاه شما طراحی ش<br>این بخش ویزه آموزش مجازی نعالیت عای کلاسی دروس معارف اسا<br>این دوره ما توسط اساید معارف اسلامی در دانشگاه شما طراحی ش<br>این دوره ما توسط اساید معارف اسلامی در دانشگاه شما طراحی ش<br>این دوره ما توسط اساید معارف اسلامی مناطعات<br>می داد داود قیض افرا<br>اساید: ادر کریمی<br>اساید: داور معینی اسلاملو<br>اساید: داور معینی اسلاملو<br>اساید: معلی مایلیور<br>از استاد: علی افشار<br>از استاد: علیرضا زرگر                                                                                                    | ز آموزش مجازی دانشگاهیان<br>ز آموزش مجازی دانشگاهیان<br>پریز<br>پریز<br>مولیه مای<br>این<br>این<br>مین<br>این<br>مین<br>ماین<br>ماین<br>ماین<br>م                                                                                                    |
| بدد<br>ویرایش دانشگاه<br>یک کرده و در پنجره باز شده ، یکی از دروسی را که مدنظر خودتان هست<br>. و آزمون پایانی) گواهینامه خود را دریافت نمایند.                                                                                                | ینامه های من (۵۵ تراکنش های من <sup>2</sup> ) آرمون مج<br>یارتی، فرهنگی و)<br>لامی می باشد.<br>لامی می باشد.<br>ای آموزشی (فیلم / متن آموزشی) و گذراندن آرمون ( آرمون جلسات<br>یا آموزشی (فیلم / متن آموزشی) و گذراندن آرمون ( آرمون جلسات<br>یا آموزشی (فیلم / متن آموزشی) و گذراندن آرمون ( آرمون جلسات<br>یا آمایتاد: ایوالفضل ذکالی<br>( استاد: عداکرم حاجعلی<br>( استاد: عداکرم حاجعلی<br>( استاد: عداکرم حاجعلی<br>( استاد: علی ما سلیمی)<br>( استاد: عداکرم حاجعلی<br>( استاد: عداکرم حاجعلی)<br>( استاد: عداکرم حاجعلی<br>( استاد: عداکرم حاجعلی)<br>( استاد: عداکرم حاجعلی)<br>( استاد: عداکرم حاجعلی)<br>( استاد: محمود خاهری)<br>( استاد: محمود خاهری)                                                                                                    | درس ما مورد های من مورس های من مورس های من مورس های من مورس<br>دروره های اختصاصی شما در دانشگاه آزاد شهریارا<br>دروره های اختلصاصی شما در دانشگاه آزاد شهریارا<br>دانشجوی عزیز سلام :<br>این بخش ویزه آموزش مجازی نعایت های کلاسی دروس معارف اسا<br>این دوره ها توسط اساید معارف اسلامی دروس معارف اسا<br>این دوره ها توسط اساید معارف اسلامی دروس معارف اسا<br>این دوره ها توسط اساید معارف اسلامی دروس معارف اسا<br>این دوره ها توسط اساید معارف اسلامی دروس معارف اسا<br>این دوره ها توسط اساید معارف اسلامی دروس معارف اسا<br>این دوره ها توسط اساید معارف اساید که شما می بایست آن را چ<br>میستجوی دوره بر اسایس نام استاد.<br>ه استاد: املام ظهرایی اصل<br>ه استاد: املام ظهرایی اصل<br>ه استاد: املام ظهرایی اصل<br>ه استاد: علی افشار<br>ه استاد: معمدتهی محمدی محمد ی محمد ی محمد ی محمد ی محمد ی می اسای این این این این این این این این این ا                                                                                                    | ز آموزش مجازی دانشگاهیان<br>تر آموزش مجازی دانشگاهیان<br>کلوه با<br>موره عوالی می<br>دوره عوالی می<br>ایون مجد<br>در انتش های می<br>ایون مجد<br>مشخصات فردی<br>ایون ماه ها<br>مسافه ها                                                                                                    |
| یدد<br>ویرایش دانشگاه<br>یک کرده و در پنجره باز شده ، یکی از دروسی را که مدنظر خودتان هست<br>. و آزمون پایانی) گواهینامه خود را دریافت نمایند.                                                                                                | ینامه های من ۲۵ تراکنش های من ۲ آزمون مج<br>بازی، فرهنگی و)<br>ایارتی، فرهنگی و)<br>لامی می باشد.<br>اموزشی (فیلم / متن آموزشی) و گذراندن آزمون (آزمون جلسات<br>اموزشی (فیلم / متن آموزشی) و گذراندن آزمون (آزمون جلسات<br>استاد: ابوالفضل ذکالی<br>۱۵ استاد: خداکرم حاجعلی<br>۱۵ استاد: علیرضا سلیمی<br>۱۵ استاد: علیرضا سلیمی<br>۱۵ استاد: علیرضا سلیمی<br>۱۵ استاد: مدور الاین پورصن                                                                                                    | درس ما                                                                                                    | ز آموزش مجازی دانشگاهیان<br>ز آموزش مجازی دانشگاهیان<br>یورهای<br>بر<br>این مای<br>این مای ای این مای این مای این مای<br>ای این مای این مای این مای این مای ای |
| بدد<br>وبرایش دانشگاه<br>یک کرده و در پنجره باز شده ، یکی از دروسی را که مدنظر خودتان هست<br>، و آزمون پایانی) گواهیانمه خود را دریافت نمایند.                                                                                                | ینامه های من 20 آزمون مج<br>ینامه های من 20 آزمون مج<br>ازتی، فرهنگی و)<br>ایروزش (فیلم / متن آموزشی) و گذراندن آزمون (آزمون جلسات<br>یه هست: برای دریافت گواهیزنامه کافیست روی نام استاد خود کل<br>یه هست: دیلیم را مین آموزشی) و گذراندن آزمون (آزمون جلسات<br>استاد: ایوالفصل ذکالی<br>ه استاد: ایوالفصل ذکالی<br>ه استاد: ایوالفصل ذکالی<br>ه استاد: ایوالفصل ذکالی<br>ه استاد: ایوالفصل ذکالی<br>ه استاد: ایوالفصل ذکالی<br>ه استاد: ایوالفصل ذکالی                                                                                                    | درم ه                                                                                                    | ز آموزش مجازی دانشگاهیان<br>تار موزش مجازی دانشگاهیان<br>بازه عزب<br>موله معایی<br>اور<br>اور<br>اور<br>اور<br>اور<br>اور<br>اور<br>اور<br>اور<br>اور                                                                                                    |
| یدد<br>ویزایش دانشگاه<br>یک کرده و در پنجره باز شده . یکی از دروسی را که منتظر خودتان هست<br>د و آزمون پایانی) گواهیانمه خود را دریافت تمایند.                                                                                                | ینامه های من 20 تراکنش های می 20 آرمون مج<br>ایازی، فرهنگی و)<br>ایازی، فرهنگی و)<br>ای آموزشی (فیام / متی آموزشی) و گذراندن آرمون ( آرمون جلسات<br>میده است: برای دریافت گواهینامه کافیست روی انم استاد خود کام<br>ای (برینیت) کرده و به استاد خود تحویل دهید.<br>(۵) استاد: ایوالفضل ذکالی<br>۱۱ استاد: ایوالفضل ذکالی<br>۱۱ استاد: ایوالفضل ذکالی<br>۱۱ استاد: ایوالفضل ذکالی<br>۱۱ استاد: ایوالفضل ذکالی<br>۱۱ استاد: ایوالفضل ذکالی<br>۱۱ استاد: ایوالفضل ذکالی<br>۱۱ استاد: ایوالفضل ذکالی<br>۱۱ استاد: ایوالفضل ذکالی                                                                                                    | درم ه المعر من المعر من المعر من المعر من المعر من المعر من المعر من المعر من المعر من المعر من المعر من المعر<br>عروم هاي فعاليت كلامي دروس معار المعال المعر من المعر من المعر من المعر من المعر من المعر من المعر من المعر من<br>المعر معن من من من من من من المعر من من من المعر من من من المعر من المعر من المعر من المعر من المعر من المعر من<br>المعر معن من من من من من من من من من من من من من                                                                                                    | ز آموزش مجازی دانشگاهیان<br>ز آموزش مجازی دانشگاهیان<br>بر از از از از از از از از از از از از از                                                                                                    |
| ید<br>ورایتر، نشگه<br>یک کرده و در پنجره باز شده ، یکی از دروسی را که مذنظر خودتان هست<br>. و آنمون یایانی) گواهینمه خود را دریافت نماید.                                                                                                    | ینامه های من 20 تراکنش های من 20 ترمون مج<br>ارتی، فرهنگی و)<br>ارتی، فرهنگی و)<br>ایت راید دریافت گواهینامه کافیست روی نام استاد خود گل<br>ایت (برینت) کرده و به استاد خود تحویل دهید.<br>۱۹ استاد: ابوالفضل ذکالی<br>۱۹ استاد: ابوالفضل ذکالی<br>۱۹ استاد: ابوالفضل ذکالی<br>۱۹ استاد: ابوالفضل ذکالی<br>۱۹ استاد: ابوالفضل ذکالی<br>۱۹ استاد: ابوالفضل ذکالی<br>۱۹ استاد: علی ماسمی<br>۱۹ استاد: علی قاسمی<br>۱۹ استاد: محمود طاهری<br>۱۹ استاد: محمود طاهری<br>۱۹ استاد: محمود طاهری<br>۱۹ استاد: محمود طاهری<br>۱۹ استاد: محمود طاهری                                                                                                    | درم ها که دوه های من کوم های من کوم<br>درم های اختصاص شما در دانشگاه آزاد ههربار<br>درم های اختصاص شما در دانشگاه آزاد ههربار<br>درم های اختلیت کاسی دروس معارف<br>این بخش ویزه آموزش مجازی اختلیت های کاسی دروس معارف اس<br>این موره ها توسط اختید معارف اساحه ی در دانشگاه شما طراحی ش<br>این موره ها توسط اختید معارف اساحه ی در دانشگاه شما طراحی ش<br>این موره ها توسط اختید معارف اساحه ی در دانشگاه شما طراحی ش<br>این موره ها توسط اختید معارف اساحه ی در دانشگاه شما طراحی ش<br>این موره ها توسط اختید معارف اساحه ی در دانشگاه شما طراحی ش<br>این موره ما توسط اختید معارف اساحه ی در دانشگاه شما طراحی ش<br>این معارف این ما در دانشگاه شما طراحی ش<br>این موره ما توسط اختید معارف اساحه ی در دانشگاه شما طراحی این اس<br>این معارف این ما در دانشگاه شما طراحی این ما در<br>این معارف این ما در دانشگاه شما طراحی این ما در<br>این معارف این ما در دانشگاه شما طراحی این ما در<br>این معارف این ما در دانشگاه شما طراحی این ما در<br>این ما در معایف اساحه این ما در دانشگاه شما طراحی این ما ما<br>این ما در معارف این ما در دانشگاه شما طراحی این ما در<br>این ما در معارف این ما در دانش معارف این ما در دانشگاه شما طراحی این ما در<br>این ما در معارف این ما در دانش ما در دانش ما در دانشگاه شما طراحی این ما در دانشگاه شما طراحی این ما داند معارف این ما در دانش ما در دانشگاه ما در دان ما دان ما در ما در دانشگاه ما در دان ما دان ما در دان ما ما در دانش ما دان ما دان ما دان ما در دانش ما دان ما دان ما در دان ما دان ما دان ما دان ما دان ما دان ما دان ما در دان ما دان ما دان م | ز آموزش مجازی دانشگاهیان<br>از آموزش مجازی دانشگاهیان<br>از موزش مجازی دانشگاهیان<br>از موزه<br>موله مین<br>از موزه<br>از موزه<br>از موزم<br>از موزه<br>از موزه<br>از موزه<br>از موزه<br>از موزه<br>از<br>از موزه<br>از<br>از موزه<br>از<br>از<br>از<br>از<br>از<br>از<br>از<br>از<br>از<br>از<br>از<br>از<br>از                                                                                                    |
| ید<br>ورایش دانشگاه<br>یک کرده و در پنجره باز شده ، یکی از دروسی را که منظر خودتان هست<br>یک کرده و در پنجره باز شده ، یکی از دروسی را که منظر خودتان هست<br>بر ترمی بیانی) گراهیانه خود را دریافت نماید.<br>بر<br>مرعلی میقلانی<br>کلیک کنید | ینامه های من ۲۵ تراکنش های من ۲۵ ترمون مج<br>ارتی، فرهنگی و)<br>ارتی، فرهنگی و)<br>ایت برای دریافت گواهینامه کافیست روی نام استاد خود گو<br>ایت در است . برای دریافت گواهینامه کافیست روی نام استاد خود گو<br>ایت در در می استاد : مور و باستاد : ایوالفضل ذکالی<br>۱۹ استاد : مداکرم حاجهلی<br>۱۹ استاد : مداکرم حاجهلی<br>۱۹ استاد : مداکرم حاجهلی<br>۱۹ استاد : مداکرم حاجهلی<br>۱۹ استاد : مداکرم حاجهلی<br>۱۹ استاد : مداکرم حاجهلی<br>۱۹ استاد : مداکرم حاجهلی<br>۱۹ استاد : محمود خافری<br>۱۹ استاد : محمود خافری<br>۱۹ استاد : محمود خافری<br>۱۹ استاد : محمود خافری<br>۱۹ استاد : محمود خافری<br>استاد : محمود خافری<br>استاد : محمود خافری کارم کارم کارم کارم مارم ایت می کارم مارم ایت می ماند کرم کارم مارم ایت کارم کارم مارم ایت کارم کارم مارم ایت کارم کارم مارم ایت کارم کارم مارم ایت کارم کارم مارم ایت کارم کارم کارم مارم ایت کارم کارم کارم کارم کارم کارم مارم مارم | درم ها که دوه های من کوم های من کوم<br>درم های اختصاص شما در دانشگاه آزاد ههربار<br>درم های اختصاص شما در دانشگاه آزاد ههربار<br>درم های اختایت کامی دروس معارف سایر دوره های آموزش (م)<br>درم های معارف مارش مجاری هایت کامی دروس معارف اسا<br>این بخش ویزه آموزش مجاری هایت کامی دروس معارف اسا<br>این موره ها توسط هایت دسازه اسایت کا کسی دروس معارف اسا<br>این موره ها توسط هایت دسازه اسایت کا کسی دروس معارف اسا<br>این موره ها توسط هایت دسازه اسایت کا کسی دروس معارف اسا<br>مین دروه با توسط هایت معارف اسایت کا می دروس معارف اسا<br>این داوه فیض اف<br>این داده داوه فیض اف<br>این داده داوه فیض اف<br>این داده داوم دین با بایی دارن<br>این داده داوم دین با بایر<br>این داده دارن دروس<br>این داده دارن دروس<br>این داده دارن دروس<br>این داده دارن دارن<br>این داده دارن دارن<br>این داده دارن دارن<br>این داده دارن<br>این داده دارن<br>این داده دارن<br>این داده دارن<br>این داده دارن<br>این داده دارن<br>این داده دارن<br>این داده دارن<br>این داده دارن<br>این داده دارن<br>این داده دارن<br>این داده دارن<br>این داده دارن<br>این داده دارن<br>این داده دارن<br>این داده دارن<br>این دارن<br>این داده دارن<br>این داده دارن<br>این داده دارن<br>این داده داده دارن<br>این داده دارن<br>این داده دارن<br>این داده دارن<br>این داده دارن<br>این داده دارن<br>این داده دارن<br>این داده دارن<br>این داده داده دارن<br>این داده داده دارن<br>این داده داده دارن<br>این داده داده دارن<br>این داده داده دارن<br>این داده داده دارن<br>این داده داده دارن<br>این داده داده دارن<br>این داده داده دارن<br>این داده داده دارن<br>این داده داده داده داده دارن<br>این داده داده داده داده داده داده داده داد                                                                                                    | از آموزش مجازی دانشگاهیان<br>به اموزش مجازی دانشگاهیان<br>به اموزش<br>موله مدی<br>اموزه می<br>اموزه می<br>اموزه اموزه می<br>اموزه اموزه می<br>اموزه می<br>اموزه می<br>اموزه می<br>اموزه می<br>اموزه اموزه می<br>اموزه اموزه اموز اموزه اموز اموزه اموزه اموز اموز اموز اموزه اموزه اموزه ام                                                                                                    |

## راهنمای پیدا نشدن دوره های استاد

پیدا نکردن دوره های فعالیت کلاسی دروس معارف توسط استاد مدنظر شما به دلایل زیر می تواند باشد

اول : شما زمان ثبت نام به سیستم اعلام کرده اید دانشگاه شما آزاد مسلم می باشد. اگر دانشگاه خود را درست انتخاب نکرده اید از <mark>ویرایش دانشگاه</mark> محل تحصیل خود را اصلاح نمایید.

دوم : اگر دانشگاه خود را درست انتخاب کرده اید، استاد شما در دانشگاهتان دوره تعریف نکرده است.لطفا این مساله را با استاد خود مطرح نمایید و از ایشان بخواهید با شماره 84222443 در این خصوص تماس حاصل فرمایند

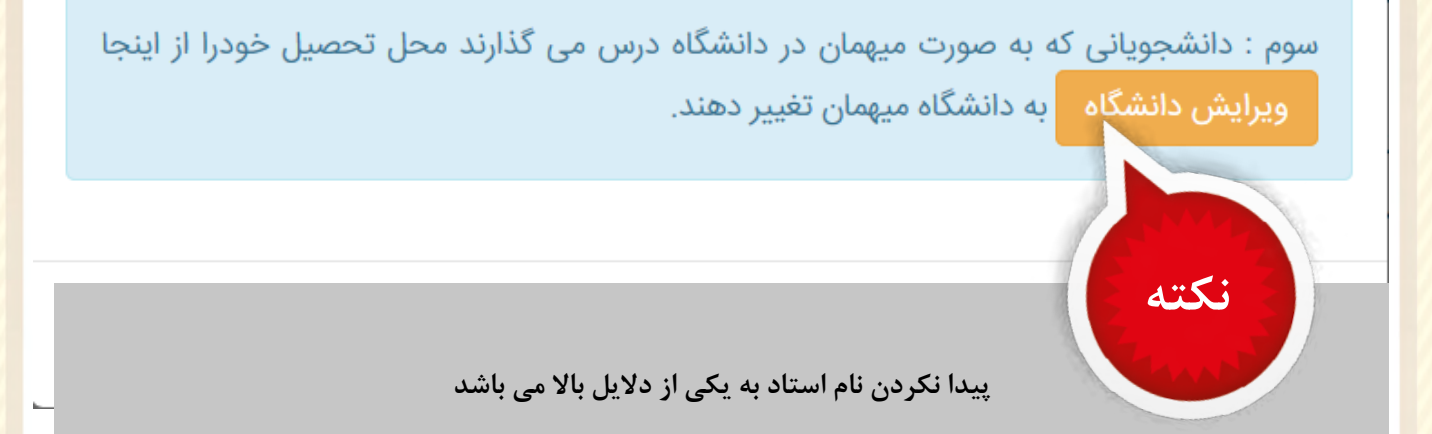

Х

|                                                                                                    | ×<br>یت کلاسی دروس معارف شما در                   | <b>فعالیت کلاسی دروس معارف</b><br>دانشجوی عزیزا این دوره ها توسط استاد <b>ابوالفضل ذکائی</b> جهت فعا<br>دانشگاه آ <b>زاد شهریا</b> ر طراحی و تعریف شده است. | س ها 🛛 دوره های م<br>دوره های فعالیت کلاسی د |
|----------------------------------------------------------------------------------------------------|---------------------------------------------------|----------------------------------------------------------------------------------------------------|----------------------------------------------|
|                                                                                                    | در این ترم امکان انتخاب آن وجود<br>ا انتخاب کنید. | <b>نکته مهم :</b> کاربر گرامی در صورتی که ترم قبل درسی را گذرانده اید<br>ندارد و گواهینامه برای شما صادر نخواهد شد. لطفا دروس دیگر ر                        | دانشجوی عزیز سلام ؛<br>این بخش ویژه آموزش :  |
| درده و در پنجره باز شده ، یخی از درواسی را ده مدنظر خودتان هست.<br>(مون پایانی) گواهیتامه خود را دریافت تمایند. |                                                   |                                                                                                    | این دوره ها نوسط اس<br>انتخاب نمایید و پس    |
|                                                                                                    | ثبت نام                                           | 🖉 تاریخ امامت                                                                                                    | 🗘 نکته : گواهینامه یک                        |
|                                                                                                    | ثبت نام                                           | 🔎 تاریخ فرهنگ و تمدن اسلام                                                                                                    |                                              |
|                                                                                                    | لايت تام                                          | 🖉 انقلاب اسلامی ایران                                                                                                    | جستجوی دوره بر اساس ا<br>ستاد: آذر کریمی 🔳   |
|                                                                                                    | نمایش                                             | 🔎 دانش خانواده و جمعیت                                                                                                    | 🛲 استاد: اسلام ظهرابی                        |
|                                                                                                    | ***                                               | **** دریافت گواهی *                                                                                                    | استاد: داود فیض افر<br>استاد: زهرا معینی اه  |
|                                                                                                    |                                                   | O مولفههای تربیتی خانواده موفق(کد:21406)                                                                                                    | 🔳 استاد؛ صغری باباپور                        |
| بی صیقلانی                                                                                                    | لیت نام                                           | 🔎 تاریخ تحلیلی صدر اسلام                                                                                                    | استاد: على افسار                             |
| .ه<br>در آبادی                                                                                                  | بستن                                              | انتخاب درس                                                                                                    | مرحله "                                      |

درس و عنوان درسی خود انتخاب کنید ( پس از کلیک روی عنوان درسی وارد صفحه درس می شوید.)

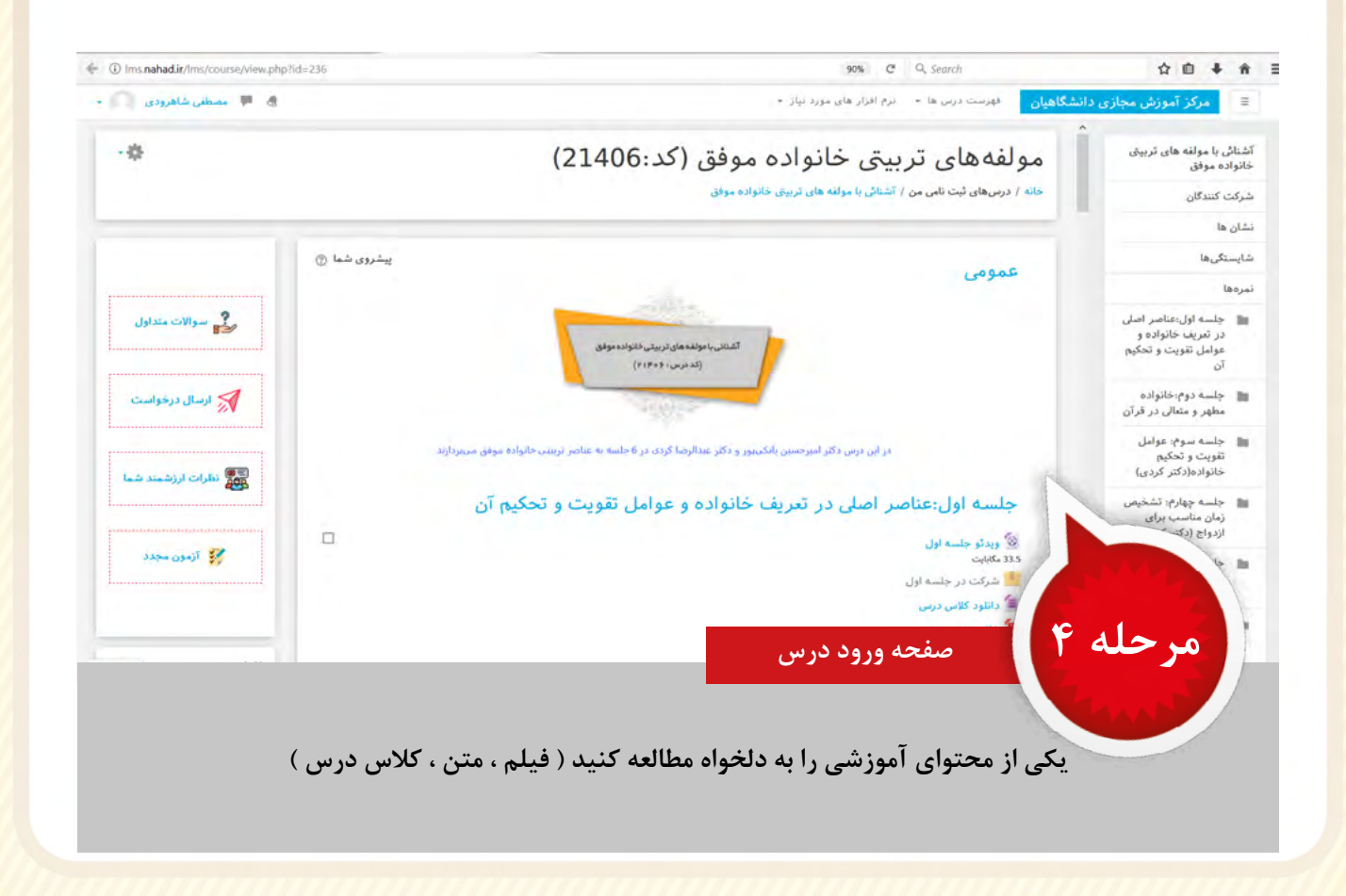

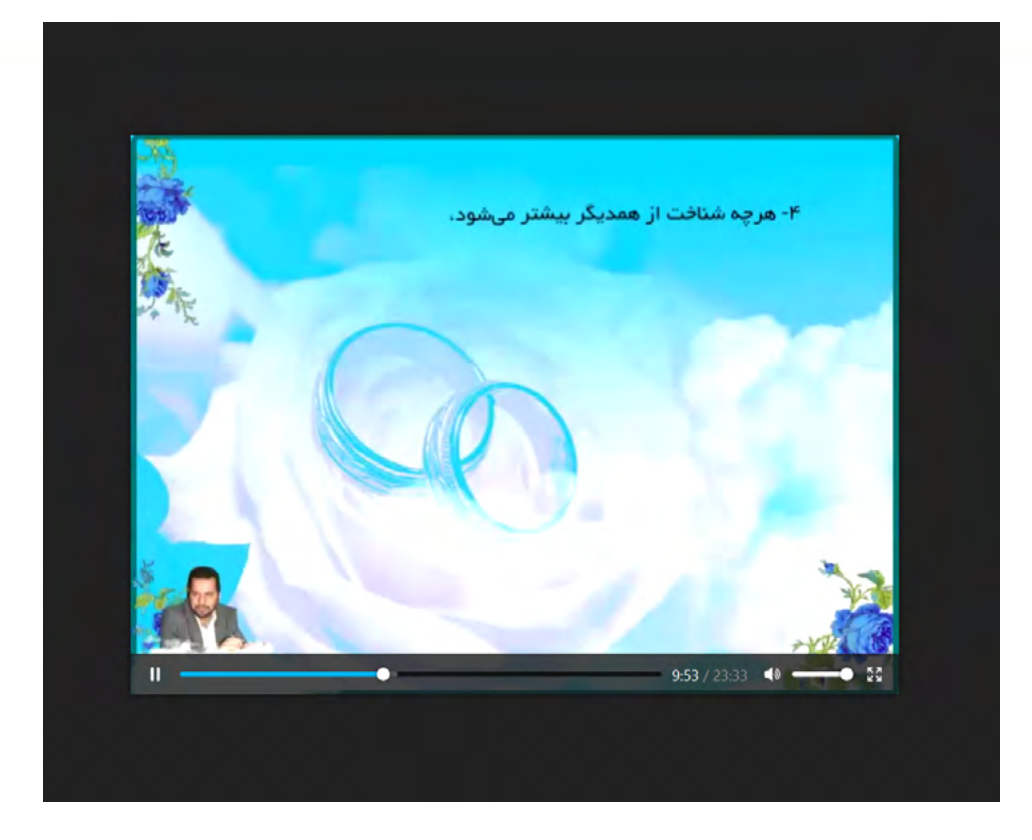

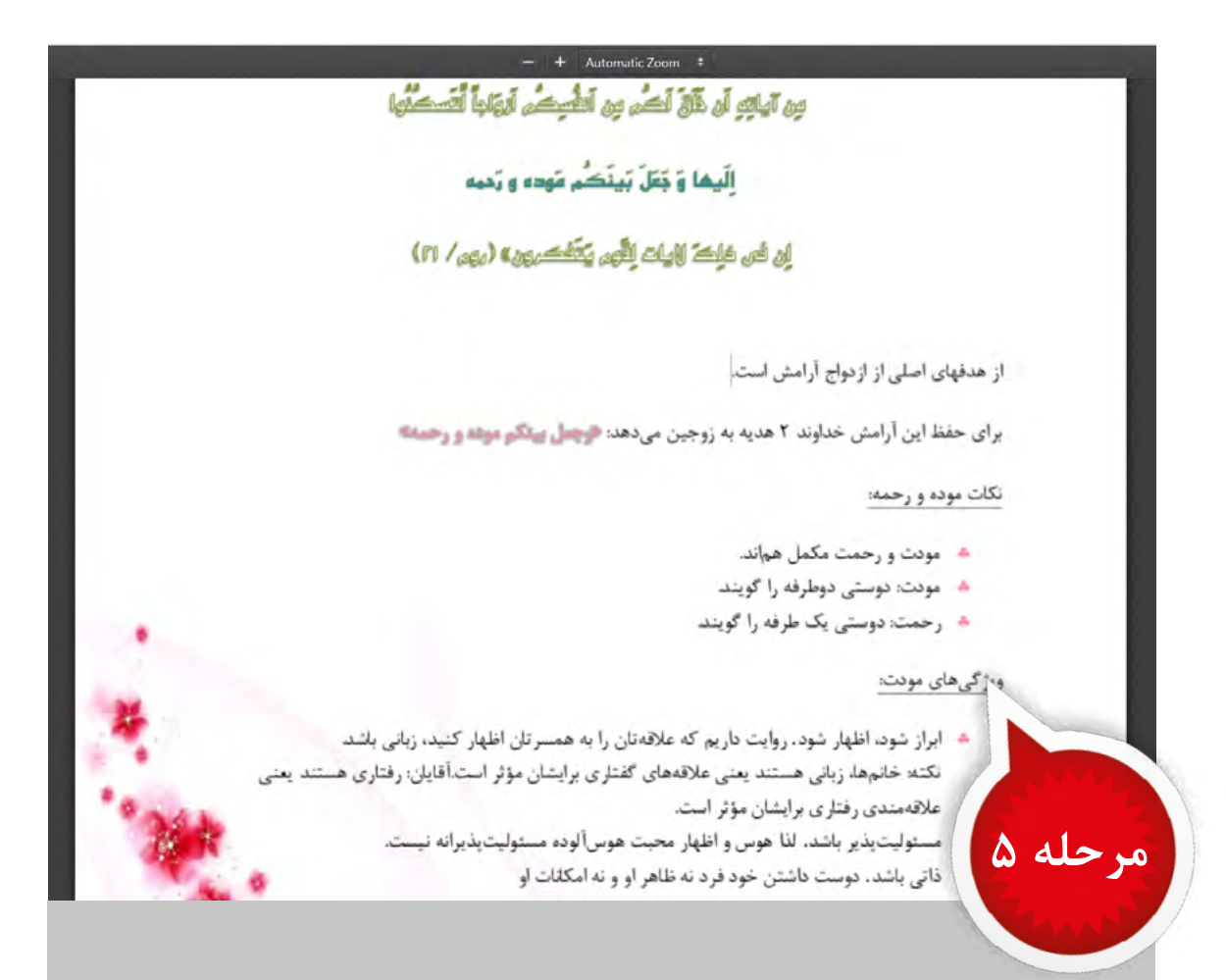

ترجیحا برای ورود به سایت از مرورگر کروم یا فایر فاکس برای مشاهده دروس استفاده کنید. برای مشاهده کلاس درس می بایستی با رایانه وارد سیستم شوید و نرم افزار فلش پلیر روی سیستم شما نصب باشد

| 💭 🟴 مصطفی شاہرودی | س ها + اندرم افزار های مورد نیاز +                                                                                                    | ن فهرست در                                                                                                    |
|-------------------|----------------------------------------------------------------------------------------------------|----------------------------------------------------------------------------------------------------|
|                   | ی تربیتی خانوادہ موفق (کد:21406)                                                                                                    | مولفهها                                                                                                    |
|                   | د نامی من / آشنائی با مولفه های تربیخی خانواده موفق / جلسه اول:عناصر اصلی در تعریف خانواده و عوامل تقویت و تحکیم آن / آزمون اول                                                                                                    | <mark>مانه</mark> / درسهای ثبت                                                                                                    |
|                   | -¢                                                                                                    | آزمون اول                                                                                                    |
| ,                 | دفعات آزمون: 2                                                                                                    |                                                                                                    |
| ي سوالات متداول   | محدوده زمانی: 3 دقیقه                                                                                                    |                                                                                                    |
|                   | نحوة محاسبة نهايى نمره: بيشترين نمره                                                                                                    |                                                                                                    |
|                   | دفعات شرکت در آزمون: 19781                                                                                                    |                                                                                                    |
| 🚿 ارسال درخواست   | شرکت در آزمون                                                                                                    |                                                                                                    |
|                   | N                                                                                                    |                                                                                                    |
|                   |                                                                                                    |                                                                                                    |
| نظرات ارزشمند شما |                                                                                                    |                                                                                                    |
|                   |                                                                                                    |                                                                                                    |
| 😵 آزمون محدد      |                                                                                                    | . 3                                                                                                    |
|                   | ۲ م.<br>۲                                                                                                    | مرحا                                                                                                    |
| ذشته باشد .       | وارد بخش آزمون شوید و گزینه شرکت در آزمون را بزنید .<br>ای اجازه شرکت در آزمون می بایستی ۲۰ دقیقه از ورود به محتوای آموزشی گذ                                                                                                    | برا                                                                                                    |
| ذشته باشد .       | وارد بخش آزمون شوید و گزینه شرکت در آزمون را بزنید .<br>ای اجازه شرکت در آزمون می بایستی ۲۰ دقیقه از ورود به محتوای آموزشی گذ<br>ی دانی باشد.                                                                                                    | برا<br>ويرايش                                                                                                    |
| ذشته باشد .       | وارد بخش آزمون شوید و گزینه شرکت در آزمون را بزنید .<br>ای اجازه شرکت در آزمون می بایستی ۲۰ دقیقه از ورود به محتوای آموزشی گذ<br>م. دانی باشد.<br>0 ه. دوستی دو طرفه است.                                                                                                    | برا<br>ويرابش                                                                                                    |
| ذشته باشد .       | وارد بخش آزمون شوید و گزینه شرکت در آزمون را بزنید .<br>ای اجازه شرکت در آزمون می بایستی ۲۰ دقیقه از ورود به محتوای آموزشی گذ<br>0 ع. ذاتی باشد.<br>0 ل. دوستی دو طرفه است.<br>1. هدف اصلی ازدواج است.                                                                                                    | برا<br>الويرايش<br>ال<br>ال 4                                                                                                    |
| نشته باشد .       | وارد بخش آزمون شوید و گزینه شرکت در آزمون را بزنید .<br>ای اجازه شرکت در آزمون می بایستی ۲۰ دقیقه از ورود به محتوای آموزشی گذ<br>0 ع. ذاتی باشد.<br>0 ل. دوستی دو طرفه است.<br>1. هدف اصلی ازدواج است.                                                                                                    | برا<br>ویرایش<br>ال<br>بال<br>در پاسخ داده<br>ده است                                                                                                    |
| ذشته باشد .       | وارد بخش آزمون شوید و گزینه شرکت در آزمون را بزنید .<br>ای اجازه شرکت در آزمون می بایستی ۲۰ دقیقه از ورود به محتوای آموزشی گذ<br>0 ع. ذاتی باشد.<br>1 هدف اصلی ازدواج است.<br>دقت فرمائید، یک گزینه صحیح میباشد:<br>0 ه. رهایی از تنهایی و افسردگی                                                                                                    | برا<br>ال ویرایش<br>ال<br>ال<br>بر پاسخ داده<br>ده است<br>ه از 4                                                                                                    |
| ذشته باشد .       | وارد بخش آزمون شوید و گزینه شرکت در آزمون را بزنید .<br>ای اجازه شرکت در آزمون می بایستی ۲۰ دقیقه از ورود به محتوای آموزشی گذ<br>) ع. ذاتی باشد.<br>) ل. دوستی دو طرفه است.<br>) ل. هدف اصلی ازدواج است.<br>) م. رمایی از تنهایی و افسردگی<br>) م. یر کردن خلاه احساسی<br>) ط. یر کردن خلاه احساسی                                                                                                    | برا<br>برا<br>بال<br>بر پاسخ داده<br>ده است<br>به ار ۹<br>بال                                                                                                    |
| نشته باشد .       | وارد بخش آزمون شوید و گزینه شرکت در آزمون را بزنید .<br>ای اجازه شرکت در آزمون می بایستی ۲۰ دقیقه از ورود به محتوای آموزشی گذ<br>) ۵. دانی باشد.<br>) ۵. دوستی دو طرفه است.<br>( ۵. دوستی دو طرفه است.<br>) ۵. درماید، یک گزینه محیح میباشد:<br>) ۵. درمایی از تنهایی و افسردگی<br>) ۵. درمایی از تنهایی و افسردگی<br>) ۵. درماید از تنهایی و افسردگی<br>) ۵. درماید از تنهایی و افسردگی                                                                                                    | برا<br>بر وبرایش<br>ال<br>بر پاسخ داده<br>به از ۹<br>بال<br>بال                                                                                                    |
| ذشته باشد .       | وارد بخش آزمون شوید و گزینه شرکت در آزمون را بزنید .<br>ای اجازه شرکت در آزمون می بایستی ۲۰ دقیقه از ورود به محتوای آموزشی گذ<br>) ع. ذاتی باشد.<br>) ل. دوستی دو طرفه است.<br>1. هدف اصلی ازدواج است.<br>) م. درماید، یک گزینه صحیح میباشد:<br>) م. درماید، ای گزینه صحیح میباشد:<br>) م. درماید از تنهایی و افسردگی<br>) م. درماید از تنهایی و افسردگی<br>) م. درمیدن به آرامش<br>) د. ارضاء غرایز جنبی                                                                                                    | برا<br>بر ویرایش<br>ال<br>بر پاسخ داده<br>ده است<br>به ار ۹<br>بال<br>ویرایش<br>ال                                                                                                    |
| ذشته باشد .       | وارد بخش آزمون شوید و گزینه شرکت در آزمون را بزنید .<br>ای اجازه شرکت در آزمون می بایستی ۲۰ دقیقه از ورود به محتوای آموزشی گذ<br>) ع. ذاتی باشد.<br>) b. دوستی دو طرفه است.<br>1 هدف اصلی ازدواج است.<br>) a. رماید، یک گزینه صحیح میباشد:<br>) a. رماید، یک گزینه صحیح میباشد:<br>) a. رماید، یک گزینه صحیح میباشد:<br>) a. رماید را تنهایی و افسردگی<br>) a. رماید را تنهایی و افسردگی<br>) b. ارضاء غرایز جنسی<br>) b. ارضاء غرایز جنسی                                                                                                    | برا<br>بر ویرایش<br>ال<br>بر پاسخ داده<br>ده است<br>به ار ۹<br>بار ۹<br>رای<br>ویرایش<br>را                                                                                                    |
| ذشته باشد .       | وارد بخش آزمون شوید و گزینه شرکت در آزمون را بزنید .<br>ای اجازه شرکت در آزمون می بایستی ۲۰ دقیقه از ورود به محتوای آموزشی گذ<br>) ع. ذاتی باشد.<br>) b. دوستی دو طرفه است.<br>1 هدف املی ازدواج است.<br>) a. درهایی از تنهایی و افسردگی<br>) a. درهایی از تنهایی و افسردگی<br>) b. درمیدن به آرامش<br>) b. ارضاء غرایز جنسی<br>) b. ارضاء غرایز جنسی                                                                                                    | برا<br>بر ویرایش<br>ال<br>بر پاسخ داده<br>بر پاسخ داده<br>بر پاسخ داده<br>ال<br>بر پاسخ داده<br>بر پاسخ داده<br>ده است                                                                                                    |
| ذشته باشد .       | وارد بخش آزمون شوید و گزینه شرکت در آزمون را بزنید .<br>ای اجازه شرکت در آزمون می بایستی ۲۰ دقیقه از ورود به محتوای آموزشی گذ<br>) ع. ذاتی باشد.<br>) b. دوستی دو طرفه است.<br>1. هدف اصلی ازدواج است.<br>) دقت فرمائید، یک گزینه صحیح میباشد:<br>) م. درسیدن به آزامش<br>) م. درسیدن به آزامش<br>) b. ارضاء غرایز جنسی<br>) b. ارضاء غرایز جنسی<br>) b. ارضاء غرایز جنسی<br>) م. درست سری میباشد:                                                                                                    | برا<br>بر وبرایش<br>ال<br>بر پاسخ داده<br>بر پاسخ داده<br>بر پاسخ داده<br>بال<br>وبرایش<br>بر<br>بال<br>5<br>ده است<br>ده است<br>بر پاسخ داده<br>بر                                                                                                    |
| ذشته باشد .       | وارد بخش آزمون شوید و گزینه شرکت در آزمون را بزنید .<br>ای اجازه شرکت در آزمون می بایستی ۲۰ دقیقه از ورود به محتوای آموزشی گذ<br>) ع. دانی باشد.<br>) ل. دوستی دو طرفه است.<br>) ل. دوستی دو طرفه است.<br>1. هدف املی ازدواج است.<br>) دقت فرمائید، یک گزینه محیح میباشد:<br>) م. رمیدن به آزامش<br>) م. بریدن به آزامش<br>) م. ارضاء غرایز جنسی<br>) م. درمیدن به ترامش<br>) م. درمیدن بو ترامش<br>) م. درمیدن بو ترامش<br>) م. درمیدن بو ترامش<br>) م. دوستی یک طرفه و رحمت ، دوستی دوطرفه را گویند.                                                                                                    | برا<br>بر ویرایش<br>ال<br>بر پاسخ داده<br>ده است<br>بر پاسخ داده<br>بر پاسخ داده<br>ال<br>بر پاسخ داده<br>ده است<br>ده است<br>ده است<br>ده است                                                                                                    |
| ذشته باشد .       | وارد بخش آزمون شوید و گزینه شرکت در آزمون را بزنید .<br>ای اجازه شرکت در آزمون می بایستی ۲۰ دقیقه از ورود به محتوای آموزشی گذ<br>) م. ذاتی باشد.<br>) م. داتی باشد.<br>) ا. دوستی دو طرفه است .<br>1. هدف اصلی ازدواج است .<br>) م. درهایی از تنهایی و افسردگی<br>) م. درهایی از تنهایی و افسردگی<br>) م. درماین ، یک گزینه محیح میباشد :<br>) م. درماین ، یک گزینه محیح میباشد :<br>) م. درماین ، یک گزینه محیح میباشد :<br>) م. درمان مرایز جنسی<br>) م. درمان مرایز جنسی<br>) م. درمان مرایز محیح میباشد :<br>) م. مودت و رحمت است ؟<br>) ط. مودت و رحمت هر دو دوستی یک طرفه هستند .<br>) ط. مودت و رحمت هر دو دوستی یک طرفه هستند .                              | برا<br>برا<br>بال ۹<br>بال ۹<br>دو است<br>در پاسخ داده<br>بال<br>بر ویرایش<br>بال<br>بر ویرایش<br>بر پاسخ داده<br>باز ۹<br>باز ۹<br>بار<br>بار<br>بار<br>بار<br>بار<br>بار<br>بار<br>بار<br>بار<br>بار                                                                                                    |
| ذشته باشد .       | وارد بخش آزمون شوید و گزینه شرکت در آزمون را بزنید .<br>ای اجازه شرکت در آزمون می بایستی ۲۰ دقیقه از ورود به محتوای آموزشی گذ<br>) م. ذاتی باشد.<br>) م. ذاتی باشد.<br>) ا. دوستی دو طرفه است .<br>1. هدف امیل ازدواج است .<br>) دقت فرمائید، یک گزینه محیح میباشد؛<br>) م. رسیدن به آرامش<br>) م. رسیدن به آرامش<br>) دارما، غرایز جنسی<br>) ا. ارضا، غرایز جنسی<br>) ا. ارضا، غرایز جنسی<br>) ا. دوستی مودت و رحمت است؟<br>) م. مودت و رحمت هر دو دوستی یک طرفه هستند.<br>) م. مودت و رحمت هر دو دوستی یک طرفه هستند.<br>) م. مودت و رحمت هر دو دوستی یک طرفه هستند.<br>) م. مودت و رحمت هر دو دوستی یک طرفه هستند.<br>) م. مودت و رحمت هر دو دوستی یک طرفه هستند. | برا<br>بر ویرایش<br>بر است<br>ده است<br>ده است<br>بر پاسخ داده<br>بر پاسخ داده<br>بر پاسخ داده<br>بر پاسخ داده<br>ده است<br>ده است<br>بر پاسخ داده<br>بر اسخ داده<br>بر اسخ داده<br>بر اسخ داده<br>بر اسخ داره<br>بر اسخ دار<br>بر مار<br>بر ما |

پس از پاسخگویی به سوالات حتما گزینه ثبت و اتمام مرور را بزنید . دقت فرمائید که در صورت قطع شدن اینترنت شما در حین آزمون یا تمام شدن مدت آزمون، نمره صفر برای شما منظور خواهد شد.

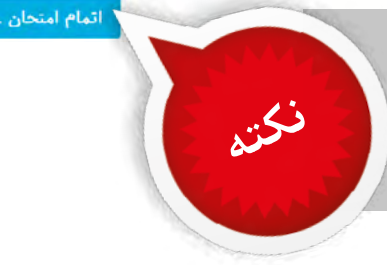

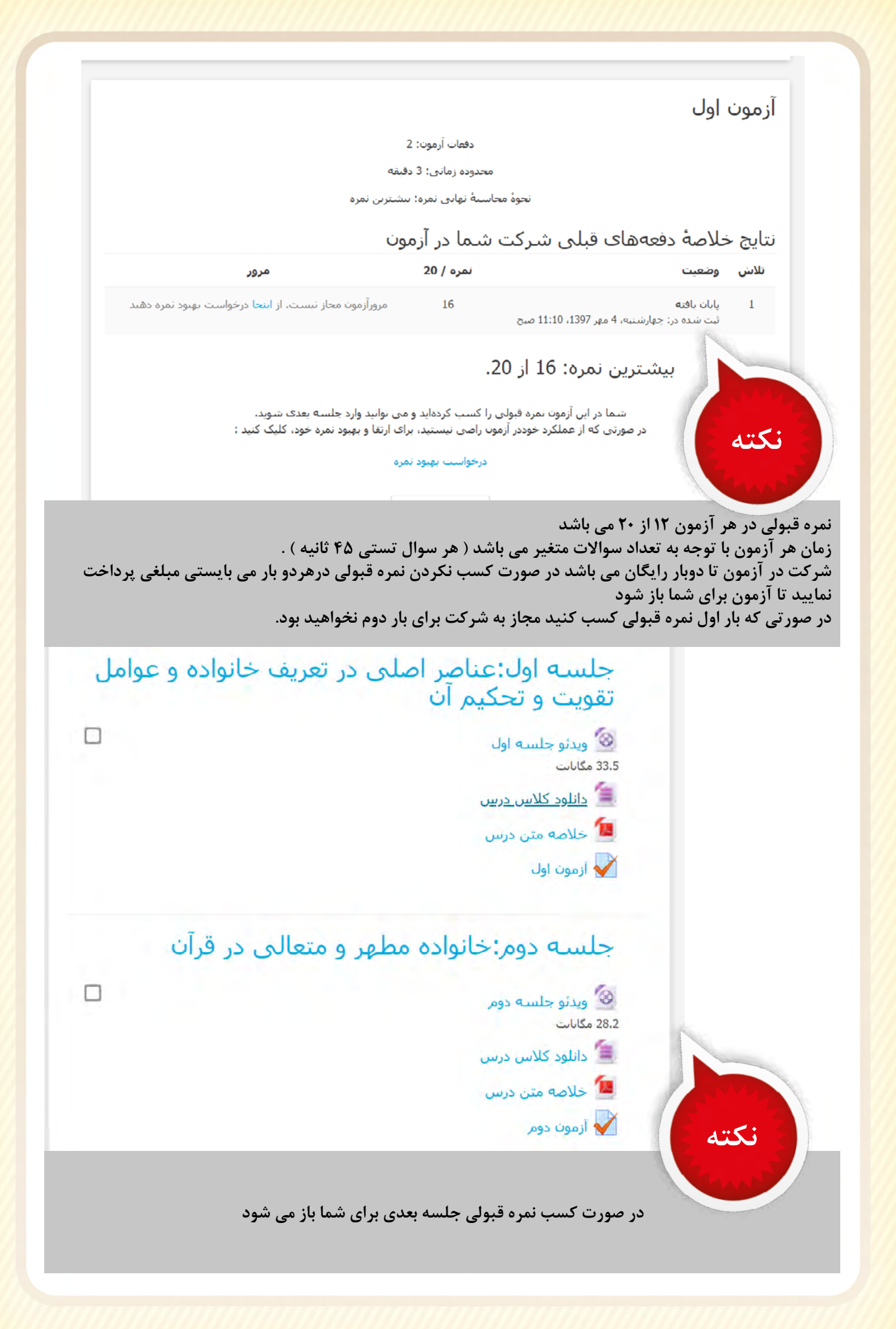

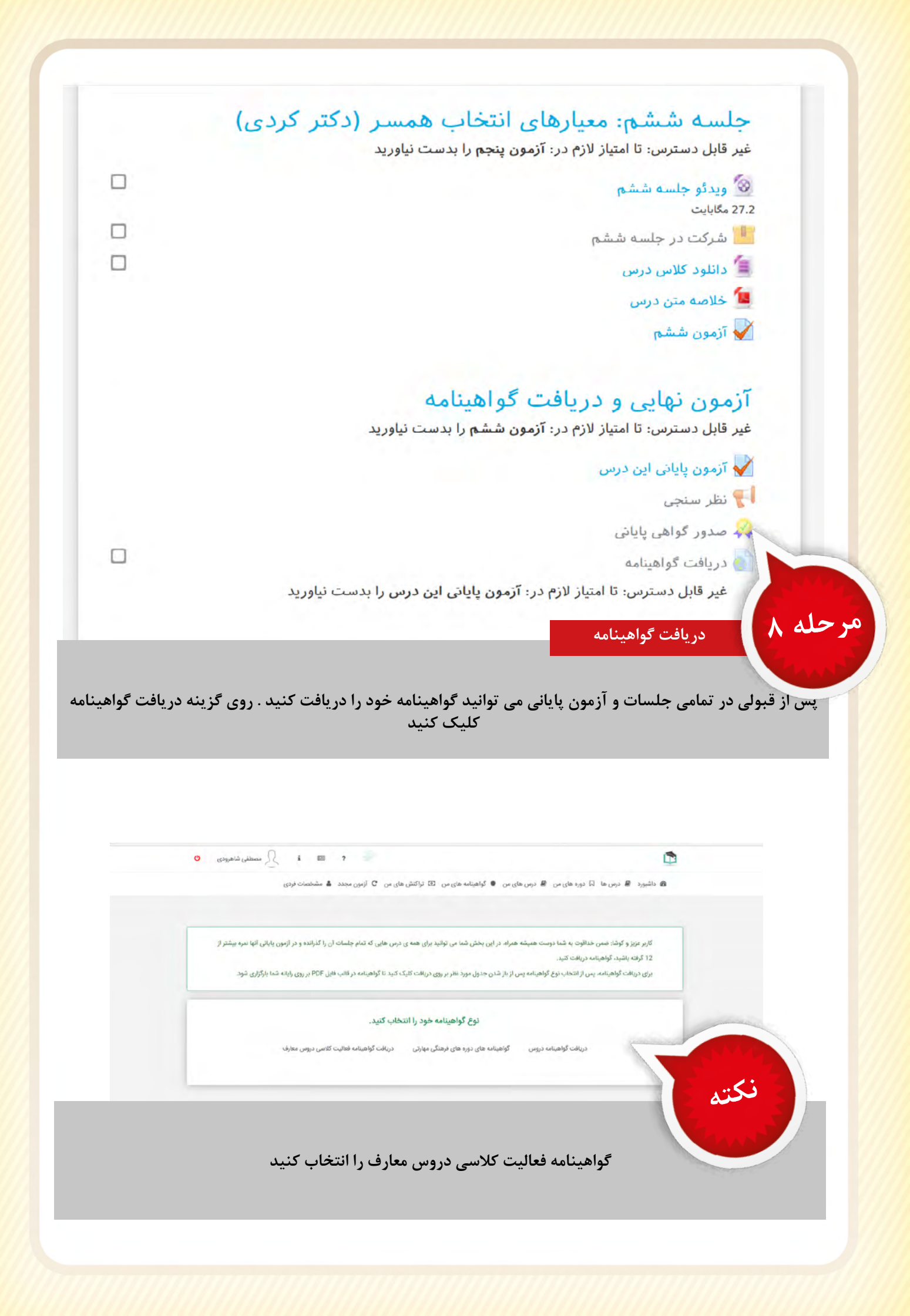

کاربر گرامی شما در این بخش می توانید گواهی دوره های فعالیت کلاسی دروس معارف اسلامی را دریافت کنید.

| دريافت گواهينامه | نام درس                                                           | رديف |
|------------------|-------------------------------------------------------------------|------|
| دريافت           | دانش خانواده و جمعیت - استاد: ابوالفضل ذکائی                      | 1    |
| دريافت           | درس اندیشه اسلامی 2 - استاد: آذر کریمی                            | 2    |
| دريافت           | اخلاق اسلامی (مبانی و مفاهیم) - استاد: فخرالدین پورصفرعلی صیقلانی | 3    |
| دريافت           | تفسير موضوعى قرآن كريم - استاد: فخرالدين پورصفرعلى صيقلانى        | 4    |
| دريافت           | درس اندیشه اسلامی 2 - استاد: فخرالدین پورصفرعلی صیقلانی           | 5    |
| دريافت           | تاريخ تحليلى صدر اسلام - استاد: محمدتقي محمدي                     | 6    |
| دريافت           | درس اندیشه اسلامی ۱ - استاد: فخرالدین پورصفرعلی صیقلانی           | 7    |
| دريافت           | دانش خانواده و جمعیت - استاد: فخرالدین پورصفرعلی صیقلانی          | 8    |
| دريافت           | تاریخ تحلیلی صدر اسلام - استاد: فخرالدین پورصفرعلی صیقلانی        | 9    |
|                  |                                                                   |      |

## روی دریافت گواهینامه به نام استاد خود کلیک کنید گواهینامه بصورت فایل Pdf روی دستگاه شما ذخیره خواهد شد

| لارور معادف                             | م المالي الم<br>الم الم الم                                                                                                    | setter das                                                                                                    | And the                                                                                                    |
|-----------------------------------------|----------------------------------------------------------------------------------------------------|----------------------------------------------------------------------------------------------------|----------------------------------------------------------------------------------------------------|
| لار درور معادف                          | Co lin                                                                                                    | . 1                                                                                                    |                                                                                                    |
| لا و دور معاد                           | in link                                                                                                    |                                                                                                    |                                                                                                    |
|                                         |                                                                                                    | لوابيامهدو                                                                                                    |                                                                                                    |
| ملي دوره آه                             | سور اللہ به کد                                                                                                    | شود جناب آقای/خانم                                                                                                    | گواهی میا                                                                                                    |
| به عنوان فعاليت كلاسي                   | بدت ۸ ساعت آموزشی                                                                                                    | واده و جمعیت را به م                                                                                                    | دانش خان                                                                                                    |
| با موفقیت گذرانده ا                     | / خانم                                                                                                    | بتاد گرامی جناب آقای                                                                                                    | معارف اس                                                                                                    |
| ماءات                                   |                                                                                                    |                                                                                                    | 1                                                                                                    |
| آموزشی نمره<br>۲۰.۰۰ ۸                  | <del>خدا کد:۲۰۳۰۲</del>                                                                                                    | عوان درس<br>السان موفق - اعتماد به -                                                                                                    | 1                                                                                                    |
| r- A                                    |                                                                                                    | معدل حل                                                                                                    |                                                                                                    |
|                                         |                                                                                                    |                                                                                                    |                                                                                                    |
|                                         |                                                                                                    |                                                                                                    |                                                                                                    |
|                                         |                                                                                                    |                                                                                                    |                                                                                                    |
|                                         |                                                                                                    |                                                                                                    |                                                                                                    |
| 2                                       |                                                                                                    |                                                                                                    |                                                                                                    |
| نچه ندیندی طام معظم<br>میکنز آموزش مجاز |                                                                                                    |                                                                                                    |                                                                                                    |
| ن باشد و از رش اللوس دیگری ندارد.       | وم مرکث میرده در دوره اول م                                                                                                    | ه این گواهیتاند مردا دیت (د                                                                                                    | 2.9                                                                                                    |
|                                         |                                                                                                    | -                                                                                                    |                                                                                                    |
|                                         | 10 ATM & 17                                                                                                    |                                                                                                    | 1                                                                                                    |
| NAHAD.IR                                |                                                                                                    |                                                                                                    |                                                                                                    |
|                                         | ملی دوره از<br>به عنوان هالیت کلامی<br>با عواقیت کلارانده ا<br>به مواقیت کلامی<br>با عواقیت کلامی<br>با عواقیت می<br>با عواقیت می<br>با عواقیت می<br>با می<br>می می<br>می<br>می<br>می<br>می می می<br>می<br>م<br>می می<br>می<br>می می<br>می می<br>می<br>م<br>می<br>می می<br>می می<br>می | به کد ملی دوره اه ایت کلامی<br>درت ۸ ماعت آموزشی به عنوان فعالیت کلامی<br>/ خانم یا مواقعت گذارانده ۱<br>ماعات مواقعت کلرانده ۱<br>ماعات می مادر<br>۲۰ <u>۸ ۲۰۱۳ ۲۰ ۲۰ ۲۰ ۲۰ ۲۰ ۲۰ ۲۰ ۲۰ ۲۰ ۲۰ ۲۰ ۲۰ ۲۰ </u> | شود جناب آلای/خلام به کد ملی دوره آ<br>واده و جمعیت را به مدت ۸ ساعت آموزشی به عنوان فالایت گذارنده<br>تا د گرامی جناب آلای / خلام با موقتیت گذارنده ا<br>عنوان درمی <u>سایات</u><br>معوان درمی <u>سایات</u><br>معوان کور<br>- بری اومیاه مراب می مادان امریک می وادی مراب و ایران های میگریدان<br>- این اومیاه مراب می ماده مراب امریک می وادی مراب و ایران های میان دارد |

ذخیره گواهینامه و ارائه به استاد

<u>مر حله ۱۰</u>

نحوه محاسبه نمره براساس معدل جلسات و آزمون پایانی می باشد . نکته : تاثیر نمره آزمون پایانی از نمره جلسات بیشتر است در صورت نیاز پس از دریافت گواهینامه، پرینت آن را به استاد خود ارائه دهید.